# Activer la réservation de licence spécifique pour CUCM version 12.5

## Table des matières

Introduction Conditions préalables Exigences Composants utilisés Informations générales Mode Évaluation d'instance de produit Procédure Vérifier Supprimer des licences ou une instance de produit Dépannage Informations connexes

## Introduction

Ce document décrit la réservation de licence spécifique pour Cisco Unified Communications Manager (CUCM) version 12.5.

## Conditions préalables

### Exigences

Cisco vous recommande de prendre connaissance des rubriques suivantes :

• CUCM version 12.5

**Remarque** : pour activer l'option de réservation de licence spécifique pour votre compte, veuillez ouvrir un dossier auprès de l'équipe de gestion des licences.

### Composants utilisés

Les renseignements contenus dans ce document se fondent sur la version 12.5 de Cisco Call Manager.

The information in this document was created from the devices in a specific lab environment. All of the devices used in this document started with a cleared (default) configuration. Si votre réseau est en ligne, assurez-vous de bien comprendre l'incidence possible des commandes.

## Informations générales

La réservation de licence spécifique est une fonctionnalité utilisée dans les réseaux hautement

sécurisés. Il vous permet de déployer une licence logicielle sur un périphérique (instance de produit - Unified Communications Manager) sans communiquer d'informations d'utilisation.

Vous pouvez spécifier et réserver des licences perpétuelles ou à durée limitée pour le produit Unified Communications Manager. Après l'échange du code d'autorisation, une synchronisation régulière du produit n'est pas nécessaire tant que des modifications n'ont pas été apportées à la réservation. Les licences réservées restent bloquées dans Cisco Smart Software Manager sauf si elles sont libérées du produit avec un code de retour.

Cette fonctionnalité est disponible via l'interface de ligne de commande. Aucune option d'interface utilisateur graphique n'est actuellement disponible.

### Mode Évaluation d'instance de produit

Après l'installation, Unified Communications Manager s'exécute pendant la période d'évaluation de 90 jours. À la fin de la période d'évaluation, Unified Communications Manager n'autorise pas l'ajout de nouveaux utilisateurs ou périphériques tant qu'il n'est pas enregistré auprès de Cisco Smart Software Manager ou du satellite Cisco Smart Software Manager.

Remarque : la période d'évaluation précède l'enregistrement du produit.

## Procédure

Voici la procédure pour activer la fonctionnalité de réservation de licence spécifique :

Étape 1. Le périphérique n'est pas connecté à Internet et est à l'état non enregistré.

Étape 2. Utilisez l'interface de ligne de commande pour activer la fonction et obtenir un code de demande de réservation de licence.

admin:license smart reservation enable License reservation mode is enabled successfully. admin:license smart reservation request P:UCM,S:cc920,U:e53fc968-0253-4d61-a355-ba908a6cc920 --> UDI

Étape 3. Connectez-vous à CSSM (Cisco Cloud Service) et saisissez le code de réservation.

Cisco Software Central > Smart Software Licensing

| Inventory Convert to Sma                                                                                                    | rt Licensing Reports Prefere                                                                                                    | ences Satellites Activity                                                                                                    |                                       |          | Ques<br>Try o     | stions About Licensing?<br>our Virtual Assistant |
|----------------------------------------------------------------------------------------------------|----------------------------------------------------------------------------------------------------|----------------------------------------------------------------------------------------------------|---------------------------------------|----------|-------------------|--------------------------------------------------|
| ual Account: TAC-Colla                                                                                                    | bTesting                                                                                                    |                                                                                                    |                                       |          |                   | 2 Major Hide A                                   |
| General Licenses Pro                                                                                                    | oduct Instances Event Log                                                                                                    |                                                                                                    |                                       |          |                   |                                                  |
| Available Actions -                                                                                                    | Manage License Tags                                                                                                    | License Reservation                                                                                                    | Show License Tran                     | sactions | Search by License | By Name By Tay                                   |
|                                                                                                    |                                                                                                    |                                                                                                    |                                       |          |                   | Advanced Search                                  |
| License                                                                                                    | Billing                                                                                                    | Purchased                                                                                                    | In Use                                | Balance  | Alerts            | Actions                                          |
| Emergency Responder User Li                                                                                                    | icense (12.x) Prepaid                                                                                                    | 6                                                                                                    | 3                                     | + 3      |                   | Actions 👻                                        |
| UC Manager Basic License (12)                                                                                                    | 2.x) Prepaid                                                                                                    | 15                                                                                                    | 14                                    | + 1      |                   | Actions 👻                                        |
| nart License Reservat                                                                                                    | tion                                                                                                    |                                                                                                    |                                       |          |                   |                                                  |
| mart License Reservat                                                                                                    | tion                                                                                                    | STEP 3                                                                                                    | STEP 4                                |          |                   |                                                  |
| mart License Reservat<br>STEP 1<br>Enter Request Code                                                                                                    | tion<br>STEP 2<br>Select Licenses                                                                                                    | STEP <b>3</b><br>Review and confirm                                                                                                  | STEP <b>4</b> .<br>Authorization Code |          |                   |                                                  |
| mart License Reservat<br>STEP <b>1</b><br>Enter Request Code<br>You can reserve licenses for prov<br>You will begin by generating a Re<br>To learn how to generate this cod                                                                                                    | tion<br>STEP 2<br>Select Licenses<br>duct instances that cannot conne<br>eservation Request Code from th<br>de, see the configuration guide for                                                                                                  | STEP 3<br>Review and confirm<br>act to the Internet for security reasons.<br>he product instance.<br>or the product being licensed.  | STEP <b>4</b><br>Authorization Code   |          |                   |                                                  |
| mart License Reservat<br>STEP 1<br>Enter Request Code<br>You can reserve licenses for prov<br>You will begin by generating a Re<br>To learn how to generate this coo<br>Once you have generated the co                                                                                                    | tion<br>STEP 2<br>Select Licenses<br>duct instances that cannot conne<br>eservation Request Code from th<br>de, see the configuration guide for<br>ode:                                                                                          | STEP 3<br>Review and confirm<br>act to the Internet for security reasons.<br>the product instance.<br>or the product being licensed. | STEP <b>4</b><br>Authorization Code   |          |                   |                                                  |
| mart License Reservat<br>STEP 1<br>Enter Request Code<br>You can reserve licenses for proc<br>You will begin by generating a R<br>To learn how to generate this cod<br>Once you have generated the co<br>1) Enter the Reservation Req                                                                                                    | tion<br>STEP 2<br>Select Licenses<br>duct instances that cannot conne<br>eservation Request Code from th<br>de, see the configuration guide for<br>ode:<br>guest Code below                                                                      | STEP 3<br>Review and confirm<br>act to the Internet for security reasons.<br>he product instance.<br>or the product being licensed.  | STEP <b>4</b><br>Authorization Code   |          |                   |                                                  |
| mart License Reservat<br>STEP 1<br>Enter Request Code<br>You can reserve licenses for pro-<br>You will begin by generating a R-<br>To learn how to generate this coor<br>Once you have generated the coor<br>1) Enter the Reservation Req<br>2) Select the licenses to be re-                                                                                              | tion<br>STEP 2<br>Select Licenses<br>duct instances that cannot conne<br>eservation Request Code from th<br>de, see the configuration guide for<br>ode:<br>quest Code below<br>eserved<br>withorigation Code                                     | STEP 3<br>Review and confirm<br>act to the Internet for security reasons.<br>he product instance.<br>or the product being licensed.  | STEP <b>4</b><br>Authorization Code   |          |                   |                                                  |
| mart License Reservat<br>STEP 1<br>Enter Request Code<br>You can reserve licenses for prov<br>You will begin by generating a Re<br>To learn how to generate this cod<br>Once you have generated the cod<br>1) Enter the Reservation Req<br>2) Select the licenses to be re<br>3) Generate a Reservation Ari<br>4) Enter the Reservation Aria                               | tion<br>STEP 2<br>Select Licenses<br>duct instances that cannot conne<br>eservation Request Code from th<br>de, see the configuration guide for<br>ode:<br>quest Code below<br>eserved<br>uthorization Code<br>horization Code on the product in | STEP 3<br>Review and confirm<br>to to the Internet for security reasons.<br>the product instance.<br>or the product being licensed.  | STEP <b>4</b><br>Authorization Code   |          |                   |                                                  |
| mart License Reservat<br>STEP 1<br>Enter Request Code<br>You can reserve licenses for prov<br>You will begin by generating a Ro<br>To learn how to generate this cod<br>Once you have generated the cod<br>1) Enter the Reservation Req<br>2) Select the licenses to be re<br>3) Generate a Reservation Aut<br>4) Enter the Reservation Aut<br>• Reservation Request Code: | tion<br>STEP 2<br>Select Licenses<br>duct instances that cannot conne<br>eservation Request Code from th<br>de, see the configuration guide for<br>ode:<br>guest Code below<br>eserved<br>uthorization Code<br>horization Code on the product in | STEP 3<br>Review and confirm<br>act to the Internet for security reasons.<br>he product instance.<br>or the product being licensed.  | STEP <b>4</b><br>Authorization Code   |          |                   |                                                  |

| to learn how to enter this code, see the configuration guide for the product being licensed |        |      |  |
|---------------------------------------------------------------------------------------------|--------|------|--|
|                                                                                             | Cancel | Next |  |
|                                                                                             |        |      |  |

Browse Upload

Étape 4. Sélectionnez les licences à acheter et vous souhaitez les réserver pour ce périphérique.

Étape 5. Un code d'autorisation est généré, qui contient une liste de balises d'autorisation et de nombres pouvant être utilisés sur l'instance de produit.

Étape 6. Ramenez ce code d'autorisation à l'instance du produit et utilisez l'interface de ligne de commande pour l'installer.

| art License Reserva                                                                                                    | tion                                                                                                    |                                                                                                    |                                                                                                    |                                                                                                    |
|----------------------------------------------------------------------------------------------------|----------------------------------------------------------------------------------------------------|----------------------------------------------------------------------------------------------------|----------------------------------------------------------------------------------------------------|----------------------------------------------------------------------------------------------------|
| STEP 🕇 🗸                                                                                                    | STEP <b>2</b> ~                                                                                                    | STEP 3 ~                                                                                                    | STEP 4                                                                                                    |                                                                                                    |
| Enter Request Code                                                                                                    | Select Licenses                                                                                                    | Review and confirm                                                                                                    | Authorization Code                                                                                                    |                                                                                                    |
| Enter this code into the Sm                                                                                                    | nart Licensing settings for the product,                                                                                                  | to enable the licensed features.                                                                                                    |                                                                                                    |                                                                                                    |
| roduct Instance Details                                                                                                    | S                                                                                                    |                                                                                                    |                                                                                                    |                                                                                                    |
| Product Type:                                                                                                    | UCL                                                                                                    |                                                                                                    |                                                                                                    |                                                                                                    |
| UDI PID:                                                                                                    | UCM                                                                                                    |                                                                                                    |                                                                                                    |                                                                                                    |
| UDI Serial Number:                                                                                                    | cc920                                                                                                    |                                                                                                    |                                                                                                    |                                                                                                    |
| UUID:                                                                                                    | e53fc968-0253-4d61-a3                                                                                                    | 55-ba908a6cc920                                                                                                    |                                                                                                    |                                                                                                    |
| Authorization Code:                                                                                                    |                                                                                                    |                                                                                                    |                                                                                                    |                                                                                                    |
| <specificplr><authorizationco<br><entitlement><tag>regid.2017-0<br/><licensetype>PERPETUAL<li>subscriptionID&gt;<startdate></startdate><ndda<br>Enhanced Plus License<td>bde&gt;<flag>A</flag><version>C02.com.cisco.UCM_CUWL,12.0_cc593<br/>censeType&gt;<displayname>UC Manage<br/>ID&gt;</displayname></version></td></ndda<br></li></licensetype></tag></entitlement><entitlement><tap>re<br/>ate&gt;<fenddate><ficensetype>ERPE<br/>scription&gt;<subscriptionid><td>n&gt;<piid>6ca07f56-145c-4ace-bdc2-4<br/>75a-1cd8-4b36-8366-6f4d2abba965&lt;<br/>er CUWL License (12.X)gid.2016-07.com.cisco.UCM _Enhanc<br/>TUAL<displayname>L<br/>onID&gt;</displayname></piid></td></subscriptionid></ficensetype></fenddate></tap></entitlement><tat< td=""><th>0417fd49d47<timestamp>16<br/>/tag&gt;<count>5</count><startdate:<br>te&gt;<tagdescription>UC Manager<br/>bedPlus,12.0_d8372792-588c-4caa<br/>C Manager Enhanced Plus Licens<br/>g&gt;regid.2016-07.com.cisco.UCM_</tagdescription></startdate:<br></timestamp></th><th>552292522579<entitlements><br/>&gt;<enddate></enddate><br/>CUWL License (12.X)<br/>a-b279-8587e5ce2f82<count>5</count><br/>e (12.x)<tagdescription>UC Manage<br/>Essential, 12.0_25f9c396-c67c-4519-aa98-</tagdescription></entitlements></th></tat<></authorizationco<br></specificplr> | bde> <flag>A</flag> <version>C02.com.cisco.UCM_CUWL,12.0_cc593<br/>censeType&gt;<displayname>UC Manage<br/>ID&gt;</displayname></version> | n> <piid>6ca07f56-145c-4ace-bdc2-4<br/>75a-1cd8-4b36-8366-6f4d2abba965&lt;<br/>er CUWL License (12.X)gid.2016-07.com.cisco.UCM _Enhanc<br/>TUAL<displayname>L<br/>onID&gt;</displayname></piid> | 0417fd49d47 <timestamp>16<br/>/tag&gt;<count>5</count><startdate:<br>te&gt;<tagdescription>UC Manager<br/>bedPlus,12.0_d8372792-588c-4caa<br/>C Manager Enhanced Plus Licens<br/>g&gt;regid.2016-07.com.cisco.UCM_</tagdescription></startdate:<br></timestamp> | 552292522579 <entitlements><br/>&gt;<enddate></enddate><br/>CUWL License (12.X)<br/>a-b279-8587e5ce2f82<count>5</count><br/>e (12.x)<tagdescription>UC Manage<br/>Essential, 12.0_25f9c396-c67c-4519-aa98-</tagdescription></entitlements> |
| o learn how to enter this code                                                                                                    | e, see the configuration guide for the                                                                                                    | product being licensed                                                                                                    |                                                                                                    |                                                                                                    |
|                                                                                                    |                                                                                                    |                                                                                                    |                                                                                                    |                                                                                                    |

### admin:installation de la réservation intelligente de licence

```
license smart reservation install "
```

Le code d'autorisation a été installé.

Étape 7. Si vous avez besoin d'obtenir plus de licences pour votre instance de produit, vous pouvez le faire à partir du portail CSSM pour mettre à jour la licence réservée et obtenir un nouveau code d'autorisation.

Copiez le code d'autorisation dans l'instance de production et exécutez la commande license smart reservation install **<a href="https://www.selimburglicenses/burglicenses/bur** 

Le code de confirmation est généré sur le produit une fois le code d'autorisation correctement installé.

Copiez le code de confirmation dans le CSSM et saisissez pour terminer la mise à jour de la réservation.

| General Licenses Product Instances | Event Log    |                                          |                                                 |
|------------------------------------|--------------|------------------------------------------|-------------------------------------------------|
| ᠿ                                  |              | Search by Name, Produc                   | t Type                                          |
| Name                               | Product Type | Last Contact                             | Alerts Actions                                  |
| ccm12pub                           | UCL          | 2018-Dec-23 23:19:23                     | Actions -                                       |
| cer                                | UCL          | 2019-Mar-10 12:30:28                     | Actions -                                       |
| cucm125pub.cisco.com               | UCL          | 2019-Feb-04 18:39:34                     | Actions -                                       |
| cucm125pub.cisco.com               | UCL          | 2019-Jan-27 09:14:45                     | Actions -                                       |
| cucm12mp                           | UCL          | 2019-Mar-09 15:53:50                     | Actions -                                       |
| divyacucm12                        | UCL          | 2019-Mar-11 07:29:26                     | Actions -                                       |
| prerna1try                         | UCL          | 2018-Dec-25 00:24:48                     | Actions -                                       |
| UDI_PID:UCM; UDI_SN:707a0;         | UCL          | 2019-Mar-09 15:22:43                     | Actions -                                       |
| UDI_PID:UCM; UDI_SN:cc920;         | UCL          | 2019-Mar-11 08:22:02 (Reserved Licenses) | Actions -                                       |
|                                    |              |                                          | Transfer                                        |
|                                    |              |                                          | Update Reserved Licenses                        |
|                                    |              |                                          | Remove<br>Rehost Licenses from a Failed Product |

license smart reservation install "

"

| STEP 1 🗸                                                                                                    | STEP 2 🗸                                                                                                    | STEP 3                                                                                                    |                                                                                                    |                                                                                                    |                                                              |
|----------------------------------------------------------------------------------------------------|----------------------------------------------------------------------------------------------------|----------------------------------------------------------------------------------------------------|----------------------------------------------------------------------------------------------------|----------------------------------------------------------------------------------------------------|--------------------------------------------------------------|
| Select Licenses                                                                                                    | Review and confirm                                                                                                    | Authorization Code                                                                                                    |                                                                                                    |                                                                                                    |                                                              |
| The Reservation Authoriz                                                                                                    | ation Code below has been generated                                                                                                    | for this product instance. Several ste                                                                                                    | ps remain:                                                                                                    |                                                                                                    |                                                              |
| 1. This code must be ente<br>2. When the code has been                                                                                                    | red into the Product Instance's Smart I<br>n entered, a Reservation Confirmation                                                                                                    | icensing settings to complete the res<br>Code will be generated.                                                                                                    | ervation.                                                                                                    |                                                                                                    |                                                              |
| 3. To release licenses in tr                                                                                                    | ansition, enter confirmation code gene                                                                                                    | rated by device into CSSM.                                                                                                    |                                                                                                    |                                                                                                    |                                                              |
| Authorization Code:                                                                                                    |                                                                                                    |                                                                                                    |                                                                                                    |                                                                                                    |                                                              |
| <pre><specificplr><authorizationcc<br><entitiement>-tag&gt;regid 2017-<br/>Aug-31 UTC<licens<br><subscriptionid><startdate><fsatrdate>endD<br/>Enhanced License<ftagdescrip<br>/ucJ3KNyKVGDGumUvN08uG</ftagdescrip<br></fsatrdate></startdate></subscriptionid></licens<br></entitiement></authorizationcc<br></specificplr></pre> | de> <flag>A<flag>de&gt;<flag>dedededededededededededededededededededededededededededededededededededededededededededededede<th>n&gt;-piid&gt;6191f5e5-319e-41ff-abba-b<br/>375a-1cd8-4b36-8366-6f4d2abba965<br/>Name&gt;UC Manager CUWL License (<br/>ggid 2016-07.com cisco. UCM_Enhar<br/>TUAL_cilicenseType&gt;-cdisplayName&gt;<br/>b-cjentitements&gt;-cinutiments&gt;-cauti<br/>z9xcVbbr/raWoavm9Hmv==<th>220ea4b2e1<timestamp>1<br/><ftag>-count&gt;<ticount><tardata<br>12 X)<tagdescript<br>cod, 12.0_e660d1c14668-4761-91<br/>UC Manager Enhanced License (1<br/>uorizationCode&gt;<signature>MEQC<br/>ure&gt;<ud>P:UCM,S:edb16,U:d9a2i</ud></signature></tagdescript<br></tardata<br></ticount></ftag></timestamp></th><th>595405336190<entiti<br>&gt;2020-Mar-04 UTC<eo<br>on&gt;UC Manager CUWL License<br/>// doi:104801949a2.x)doi:1049atap&lt;<count>12.x)doi:1049atap[FDLpw4k-00-273bptep(#61-8te1-4ce7-9e6f-bbc68a3edb1f)</count></eo<br></entiti<br></th><th>iements&gt;<br/>ndDate&gt;20;<br/>tagDescripti<br/><br/>n&gt;UC Mana<br/>6</th></th></flag></flag></flag> | n>-piid>6191f5e5-319e-41ff-abba-b<br>375a-1cd8-4b36-8366-6f4d2abba965<br>Name>UC Manager CUWL License (<br>ggid 2016-07.com cisco. UCM_Enhar<br>TUAL_cilicenseType>-cdisplayName><br>b-cjentitements>-cinutiments>-cauti<br>z9xcVbbr/raWoavm9Hmv== <th>220ea4b2e1<timestamp>1<br/><ftag>-count&gt;<ticount><tardata<br>12 X)<tagdescript<br>cod, 12.0_e660d1c14668-4761-91<br/>UC Manager Enhanced License (1<br/>uorizationCode&gt;<signature>MEQC<br/>ure&gt;<ud>P:UCM,S:edb16,U:d9a2i</ud></signature></tagdescript<br></tardata<br></ticount></ftag></timestamp></th> <th>595405336190<entiti<br>&gt;2020-Mar-04 UTC<eo<br>on&gt;UC Manager CUWL License<br/>// doi:104801949a2.x)doi:1049atap&lt;<count>12.x)doi:1049atap[FDLpw4k-00-273bptep(#61-8te1-4ce7-9e6f-bbc68a3edb1f)</count></eo<br></entiti<br></th> <th>iements&gt;<br/>ndDate&gt;20;<br/>tagDescripti<br/><br/>n&gt;UC Mana<br/>6</th> | 220ea4b2e1 <timestamp>1<br/><ftag>-count&gt;<ticount><tardata<br>12 X)<tagdescript<br>cod, 12.0_e660d1c14668-4761-91<br/>UC Manager Enhanced License (1<br/>uorizationCode&gt;<signature>MEQC<br/>ure&gt;<ud>P:UCM,S:edb16,U:d9a2i</ud></signature></tagdescript<br></tardata<br></ticount></ftag></timestamp> | 595405336190 <entiti<br>&gt;2020-Mar-04 UTC<eo<br>on&gt;UC Manager CUWL License<br/>// doi:104801949a2.x)doi:1049atap&lt;<count>12.x)doi:1049atap[FDLpw4k-00-273bptep(#61-8te1-4ce7-9e6f-bbc68a3edb1f)</count></eo<br></entiti<br> | iements><br>ndDate>20;<br>tagDescripti<br><br>n>UC Mana<br>6 |
| To learn how to enter this code, s                                                                                                    | ee the configuration guide for the prod                                                                                                    | luct being licensed                                                                                                    |                                                                                                    |                                                                                                    |                                                              |
|                                                                                                    |                                                                                                    |                                                                                                    |                                                                                                    |                                                                                                    |                                                              |
|                                                                                                    |                                                                                                    |                                                                                                    |                                                                                                    |                                                                                                    |                                                              |
|                                                                                                    |                                                                                                    |                                                                                                    |                                                                                                    |                                                                                                    |                                                              |
|                                                                                                    |                                                                                                    |                                                                                                    |                                                                                                    |                                                                                                    |                                                              |

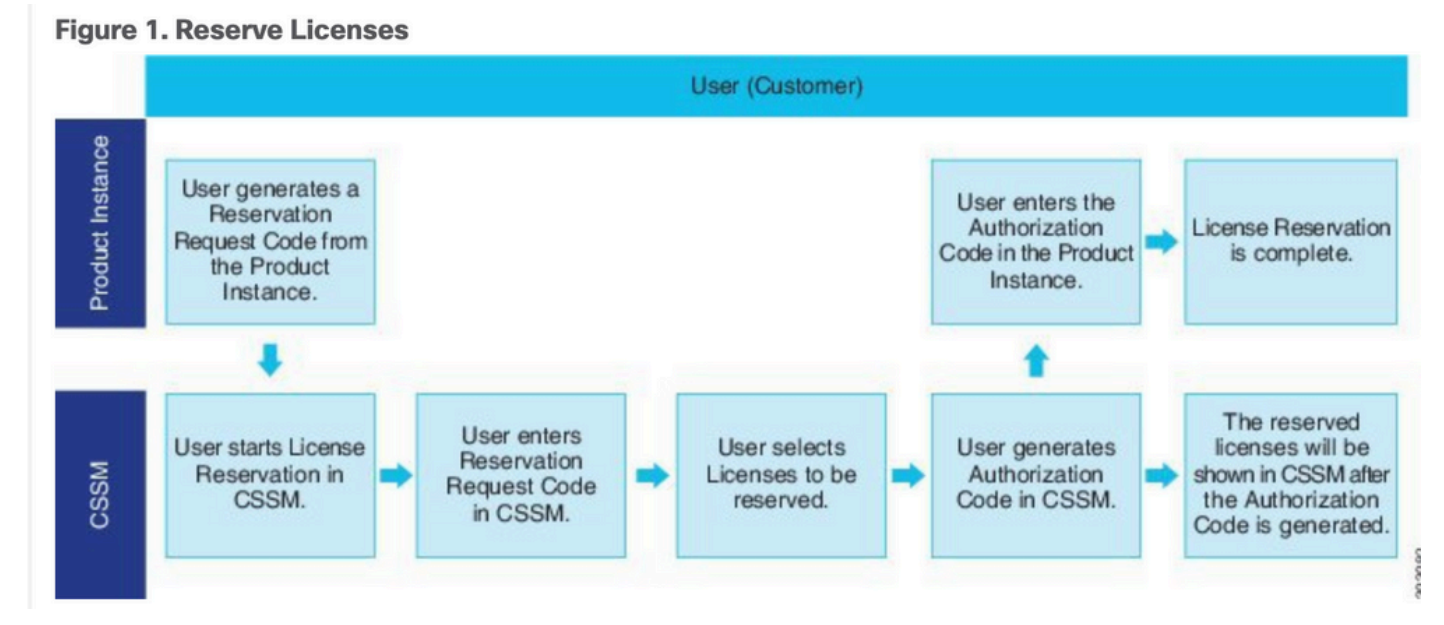

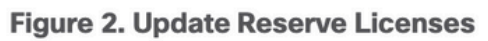

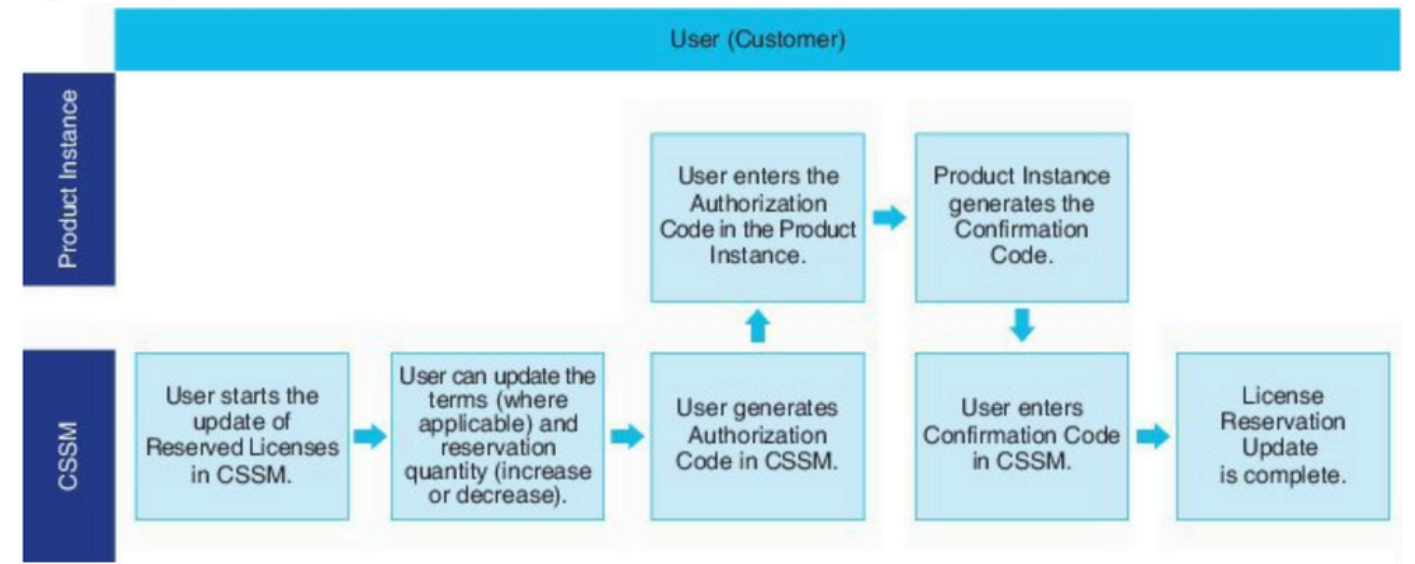

## Vérifier

Dans cette image, vous pouvez voir l'interface utilisateur graphique de CUCM avec la réservation de licence Smart activée.

| ystem - Call Routing - Media Resources - Advanced Features    | ✓ Device ✓ Application ✓ User Managem         | ent 👻 Bulk Administration 👻 Help 👻                                                      |                                                                              |
|---------------------------------------------------------------|-----------------------------------------------|-----------------------------------------------------------------------------------------|------------------------------------------------------------------------------|
| cense Management                                              |                                               |                                                                                         |                                                                              |
| Smart Software Licensing                                      |                                               |                                                                                         |                                                                              |
| Registration Status                                           |                                               | Registered - Specific License Reservation (Monday, March 11, 2019 1:55:22 PM            | IST)                                                                         |
| icense Authorization Status                                   |                                               | Authorized - Reserved (Monday, March 11, 2019 1:55:22 PM IST)                           |                                                                              |
| Export-Controlled Functionality                               |                                               | Allowed                                                                                 |                                                                              |
| icensing Mode                                                 |                                               | Enterprise                                                                              |                                                                              |
| icense Usage Report                                           |                                               |                                                                                         |                                                                              |
| Below is a summary of current license usage on the system     | Current usage details for each type are avail | lable by pressing "Update Usage Datails". Note that collecting these data is a resource | intensive process and may take several minutes to                            |
| Jour All Linears Ture Descriptions and Device Classifications | content usage actails for cach type are avail | note by pressing optime using because interesting these optimes are addressed by        | incensive process and may take several minotes to                            |
| new all coense Type Descriptions and Device Classifications   |                                               |                                                                                         |                                                                              |
| Update Usage Details Usage Details Last Updated: 2019-03      | 11 13:59:22                                   |                                                                                         |                                                                              |
| License Requirements by Type                                  |                                               |                                                                                         |                                                                              |
| License Type                                                  | Current Usage                                 | Status                                                                                  |                                                                              |
| CUWL                                                          | 0                                             | No Licenses in Use                                                                      | Users( 0 )   Unassigned Devices( 0 )                                         |
| Enhanced Plus                                                 | 0                                             | No Licenses in Use                                                                      | Users( 0 )                                                                   |
| Enhanced                                                      | 5                                             | Authorized-Reserved                                                                     | Users( 0 )   Unassigned Devices( 5 )                                         |
| Basic                                                         | 1                                             | Authorized-Reserved                                                                     | Users( 0 )   Unassigned Devices( 1 )                                         |
| Essential                                                     | 0                                             | No Licenses in Use                                                                      |                                                                              |
|                                                               |                                               |                                                                                         | Users( 0 ) Unassigned Devices( 0 )                                           |
| TelePresence Room                                             | 0                                             | 🖾 No Licenses in Use                                                                    | Users( 0 )   Unassigned Devices( 0 ) Users( 0 )   Unassigned Devices( 0 )    |
| TelePresence Room                                             | 0                                             | No Licenses in Use                                                                      | Users(0)   Unassigned Devices(0)<br>Users(0)   Unassigned Devices(0)         |
| TelePresence Room                                             | 0                                             | No Licenses in Use                                                                      | Users( 0 )   Unassigned Devices( 0 ) Users( 0 )   Unassigned Devices( 0 )    |
| TelePresence Room Users and Unassigned devices Users          | 0                                             | View Usage Report                                                                       | Users( 0.)   Unassigned Devices( 0.)<br>Users( 0.)   Unassigned Devices( 0.) |

**Remarque** : la désinscription de l'instance de produit ne peut pas fonctionner dans le cas de la fonctionnalité de réservation de licence Smart. Vous pouvez toujours renvoyer la licence avec les commandes répertoriées ici, selon les scénarios.

### Supprimer des licences ou une instance de produit

Lorsque des licences sont réservées sur une instance de produit (Unified Communications Manager), il existe deux façons de supprimer le produit du compte Smart et de libérer toutes les licences réservées pour cette instance de produit (Unified Communications Manager).

L'instance de produit est opérationnelle (suppression progressive) : vous pouvez renvoyer l'autorisation de réservation de licence spécifique en créant un code de retour de réservation sur l'instance de produit (qui supprime le code d'autorisation), puis en entrant le code de retour de réservation dans Cisco Smart Software Manager.

L'instance de produit n'est pas opérationnelle (échec/RMA ou en raison de la destruction de la VM/du conteneur) :Vous devez contacter le TAC, qui peut supprimer l'instance de produit de son compte Smart.

### Figure 3. Remove a Product Instance - Unified Communications Manager

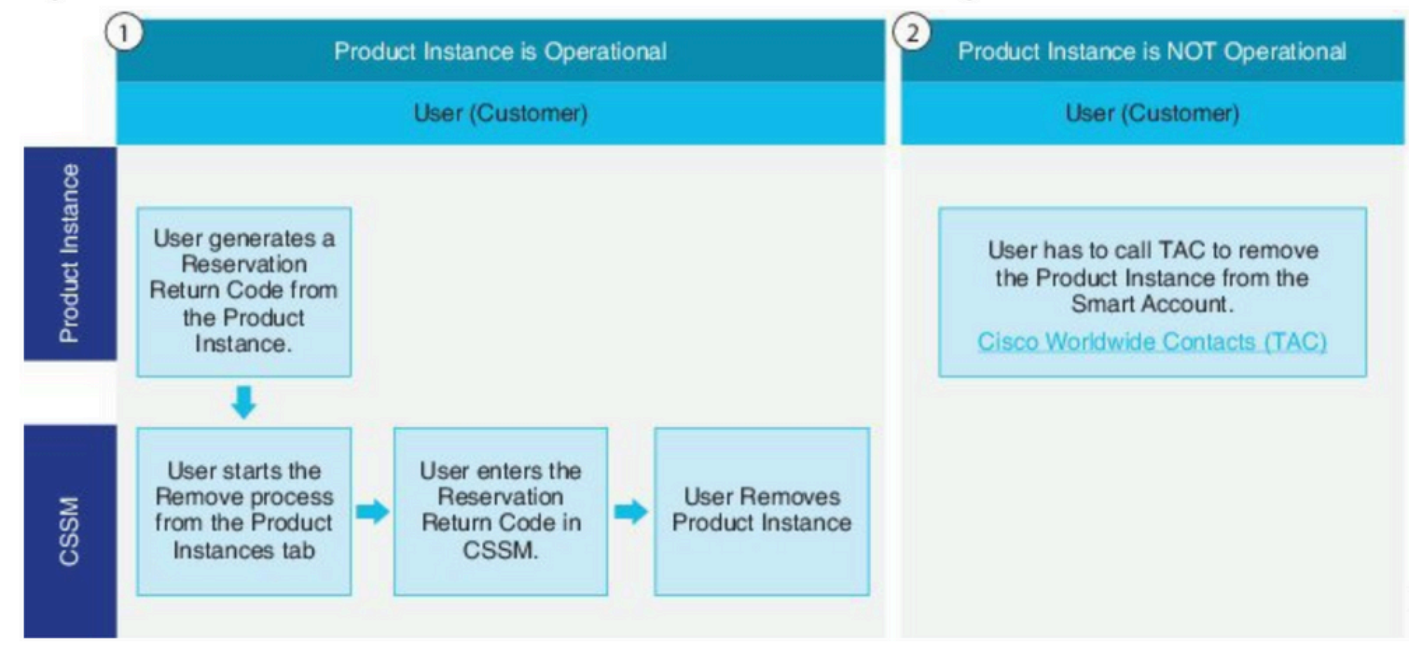

admin:retour de réservation intelligente de licence

Suivez cette procédure pour générer un code de retour qui doit être entré dans Cisco Smart Software Manager pour renvoyer les licences au pool de comptes virtuels et supprimer l'instance de produit de CSSM.

- À partir de la console d'administration de Cisco Unified CM, exécutez la commande license smart reservation return.
- Copiez le code de retour de réservation dans CSSM et supprimez l'instance de produit.

| Cisco Software Central > Smart Software Licensing        |                            |                      |                           |                                         | BU Production Test  |
|----------------------------------------------------------|----------------------------|----------------------|---------------------------|-----------------------------------------|---------------------|
| Smart Software Licensing                                 |                            |                      |                           |                                         | Feedback Support He |
| Alerts   Inventory   Convert to Smart Licensing   Report | rts Preferences On-Prem Ac | counts Activity      |                           |                                         |                     |
| Virtual Account: UCM-Test -                              |                            |                      |                           | Major                                   | 7 Minor Hide Alerts |
| General Licenses Product Instances                       | Event Log                  |                      |                           |                                         |                     |
| Ð                                                        |                            |                      | Search by Name, Product 7 | ура                                     | Q,                  |
| Namo                                                     | Product Type               | Last Contact         | Ab                        | orts                                    | Actions             |
| UDI_PID:UCM; UDI_SN edb16;                               | UCL                        | 2020-Jul-22 08:11    | :19 (Reserved Licenses)   |                                         | Actions -           |
|                                                          |                            |                      |                           | Transfer<br>Update Reserved I<br>Remove | licenses            |
| Contacts   Eastback   Hal                                | in I Site Man I Terr       | ns & Conditions   Dr | tuacy Statement   Co      | Rehost Licenses fr                      | om a Failed Product |

| Remove Product Insta                                                                                           | ince                                                                                                    | ×         |
|----------------------------------------------------------------------------------------------------|----------------------------------------------------------------------------------------------------|-----------|
| To remove a Product Instance that<br>to other Product Instances, enter in<br>you cannot generate a Reservation | has reserved licenses and make those licenses once again availa<br>the Reservation Return Code generated by the Product Instance.<br>Return Code, contact Cisco Support | ble<br>If |
| * Reservation Return Code:                                                                                     | Enter the Reservation Return Code                                                                                                    |           |
|                                                                                                    | Remove Product Instance Canc                                                                                                    | el        |

COOCL

license smart reservation return-authorization <code d'autorisation>

Utilisez cette procédure pour générer un code de retour pour le code d'autorisation qui n'a pas encore été installé. Le code de retour doit être entré dans Cisco Smart Software Manager pour renvoyer les licences au pool de comptes virtuels et supprimer l'instance de produit du CSSM.

- À partir de la console d'administration de Cisco Unified CM, exécutez la commande license smart reservation return-authorization <a href="https://www.authorization-code">authorization-code</a>.
- Copiez le code de retour de réservation dans CSSM et supprimez l'instance de produit.

## Dépannage

En cas de problème, vous devez collecter ces journaux :

- Les journaux des agents Smart font partie de slm.log (activelog/cm/trace/slm/log4j/slm.log)
- Les journaux de Call Home sont écrits dans :
   activelog/cm/trace/slm/log4j/gch.logactivelog/cm/trace/slm/log4j/tp.log

## Informations connexes

- Guide de configuration système pour Cisco Unified Communications Manager, version
   <u>12.5(1)SU2</u>
- <u>Assistance et documentation techniques Cisco Systems</u>

### À propos de cette traduction

Cisco a traduit ce document en traduction automatisée vérifiée par une personne dans le cadre d'un service mondial permettant à nos utilisateurs d'obtenir le contenu d'assistance dans leur propre langue.

Il convient cependant de noter que même la meilleure traduction automatisée ne sera pas aussi précise que celle fournie par un traducteur professionnel.